## 博星卓越网店营销推广实训平台

## 1. 教师端登录

教师账号进入应用后,自动登录控制端,在控制端中,有比赛设置、比赛 专区、成绩专区三个大目录,每个目录下有对应的小模块。

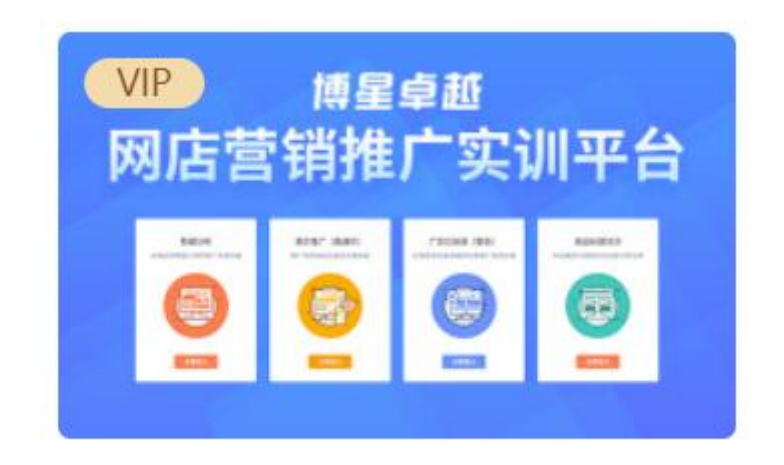

# 网店营销推广实训平台

| 博星卓越网店                                      | 营销推广实训平台 |      |      |      |      |      | 🎧 hater a 🛛 🔿 |
|---------------------------------------------|----------|------|------|------|------|------|---------------|
| © Harge - ^                                 | 当前比赛     |      |      |      |      |      |               |
| 規則管理<br>比賽管理                                | 比賽场次     | 使用规则 | 系统类目 | 比赛时长 | 起始资金 | 开始时间 | 結束时间          |
| 此書号区 >     □□□□□□□□□□□□□□□□□□□□□□□□□□□□□□□□ |          |      |      |      |      |      |               |
|                                             |          |      |      |      |      |      |               |
|                                             |          |      |      |      |      |      |               |
|                                             |          |      |      |      |      |      |               |
|                                             |          |      |      |      |      |      |               |
|                                             |          |      |      |      |      |      |               |

## 2.创建比赛

在比赛设置—规则管理中,找到已创建的规则,如下图

| 博星卓赵                | 网店营 | 营销推广实训平台 |                  |      |      |         | and the second second s |
|---------------------|-----|----------|------------------|------|------|---------|----------------------------------------------------------------------------------------------------|
| S Rece              | ^   | 规则管理     |                  |      |      |         | + 法加新规则                                                                                                    |
| <b>規則管理</b><br>比實管理 |     | 序号       | 规则各称             | 系统英日 | 比赛时候 | 起始资金    | 操作                                                                                                    |
| € 比赛专区              | >   | 1        | Rhd              | 农业产品 | 40分钟 | 100000元 | 意看 副除 新雄比赛                                                                                                    |
| 69 成绩专区             | ,   | 2        | 2020年德导杯运营职业技能竞赛 | 农业产品 | 40分钟 | 100000元 | 查看 制除 新雄比赛                                                                                                    |
|                     |     |          |                  |      |      |         |                                                                                                    |
|                     |     |          |                  |      |      |         |                                                                                                    |
|                     |     |          |                  |      |      |         |                                                                                                    |

单击新建比赛,显示内容如下:

| 规则管理<br>新建比赛场次 |        |          |          |        | ⊗ |
|----------------|--------|----------|----------|--------|---|
| kami /a sta    |        |          | 2/1-14-0 |        |   |
| 为也尽少古村小        | Cesiii |          | 杀机关日.    | 168800 | • |
| 起始资金:          | 100000 | 元        | 班级:      | 新版测试班级 | Ŧ |
|                |        | 创建比赛     |          |        |   |
|                |        | CULENCIA |          |        |   |
|                |        |          |          |        |   |
|                |        |          |          |        |   |
|                |        |          |          |        |   |

下拉选择类目,设置初始资金,选择班级,单击"创建比赛"按钮,场次就完成新建,新建后如下图所示:

| O Hage | > | 场次管理  |        |       |      |         |      |                   |  |  |  |
|--------|---|-------|--------|-------|------|---------|------|-------------------|--|--|--|
|        |   |       |        |       |      |         |      |                   |  |  |  |
| 比赛管理   |   | 比赛场次  | 班级     | 使用规则  | 系统网店 | 起始资金    | 使用状态 | 操作                |  |  |  |
|        | > | 第131场 | 新版测试班级 | ceshi | 化妆品  | 100000元 | 未使用  | 查看规则参赛组管理         |  |  |  |
|        | > | 第21场  | 新版测试班级 | 测试    | 化妆品  | 50000元  | 比赛中  | <b>查看规则</b> 参赛组管理 |  |  |  |
|        |   |       |        |       |      |         |      |                   |  |  |  |

# 3.比赛专区

在比赛专区中,选择开始比赛

| 博星卓赴          |   |       |         |       |      |           |      |  |  |  |  |  |
|---------------|---|-------|---------|-------|------|-----------|------|--|--|--|--|--|
| ☆ 比赛设置        | > | 开始比赛  |         |       |      |           |      |  |  |  |  |  |
| <b>创</b> 比赛专区 | > |       |         |       |      |           |      |  |  |  |  |  |
| 当前比赛          |   | 比赛场次  | 班级      | 使用规则  | 系统网店 | 起始资金      | 操作   |  |  |  |  |  |
| 开始比赛          |   | 第131场 | 笔新版测试研级 | ceshi | 化妆品  | 10000077. | 开始比赛 |  |  |  |  |  |
| 结束比赛          |   |       |         |       |      |           |      |  |  |  |  |  |
| 比赛延时          |   |       |         |       |      |           |      |  |  |  |  |  |
| @ 成绩专区        | > |       |         |       |      |           |      |  |  |  |  |  |

#### 点击右侧开始本场比赛

| 开 | 始比赛   |            |                       |     |         |      |
|---|-------|------------|-----------------------|-----|---------|------|
|   |       |            |                       |     | 起始资金    |      |
|   | 第131场 | 第新版测试班级    | ceshi                 | 化妆品 | 100000元 | 开始比赛 |
|   |       | 提示<br>? 确定 | 是开始所选场次的比赛吗?<br>研究 取消 |     |         |      |

#### 确认后,比赛就正式开始了,可以在比赛专区—正在比赛中进行查看

| 博星卓赵          | 网店营 | 销推广实训平台 |                  |      |      |         |                     | G Laters s O        |
|---------------|-----|---------|------------------|------|------|---------|---------------------|---------------------|
|               | >   | 当前比赛    |                  |      |      |         |                     |                     |
| <b>@</b> 比赛专区 | ^   |         |                  |      |      |         |                     |                     |
| 当前比赛          |     | 比赛场次    | 使用规则             | 系统美日 | 比赛时长 | 起始资金    | 开始时间                | 结束时间                |
| 开始比赛          |     | 第3场     | 2020年博导杯运营职业技能宽赛 | 农业产品 | 40分钟 | 100000元 | 2022-09-08 10:45:29 | 2022-09-08 11:25:29 |
| 出来记费          |     |         |                  |      |      |         |                     |                     |
| 😬 成績专区        | >   |         |                  |      |      |         |                     |                     |
|               |     |         |                  |      |      |         |                     |                     |
|               |     |         |                  |      |      |         |                     |                     |

老师可以手动进行比赛结束,在结束比赛中,点击"结束比赛",如下图:

| ② 比赛设置        | > | 结束比赛 |         |      |      |        |      |
|---------------|---|------|---------|------|------|--------|------|
| <b>@</b> 比赛专区 |   |      |         |      |      |        |      |
| 当前比赛          |   | 比赛场次 | 班级      | 使用规则 | 系统类目 | 起始资金   | 操作   |
| 开始比赛          |   | 第21场 | 第新版测试班级 | 测试   | 化妆品  | 50000元 | 结束比赛 |
| 结束比赛          |   |      |         |      |      |        |      |
| 比惠延时          |   |      |         |      |      |        |      |
| ⊕ 成绩专区        |   |      |         |      |      |        |      |
|               |   |      |         |      |      |        |      |

确认后就可以将比赛结束。

如比赛需要延时,在比赛延时中,点击该场次右侧比赛延时进行延时:

| 博星卓起   | 了网店营 | 請銷推广实训平台 |         |      |      |        |           |  |
|--------|------|----------|---------|------|------|--------|-----------|--|
| ② 比赛设置 | >    | 比赛延时     |         |      |      |        |           |  |
| 此應专区   |      |          |         |      |      |        |           |  |
| 当前比赛   |      | 比赛场次     | 班级      | 使用规则 | 系统类目 | 起始资金   | 操作        |  |
| 开始比赛   |      | 第21场     | 笛新版测试研级 | 测试   | 化妆品  | 50000元 | H2mm30EB1 |  |
| 结束比赛   |      |          |         |      |      |        |           |  |
| 比實延时   |      |          |         |      |      |        |           |  |
| @ 成绩专区 | >    |          |         |      | /    |        |           |  |

# 4.成绩专区

针对已结束的比赛场次,可在系统评分中右上角选择相应的场次,然后点击各模块的系统评分,完成客观答题评分,完成评分后可进行评分查看。

| <b>博星卓逝</b> 网店                  | 营销推广实训平 | 谷          |       |      |      |    |           |       |      | <b>•</b> - |
|---------------------------------|---------|------------|-------|------|------|----|-----------|-------|------|------------|
|                                 | 系统评分    |            |       |      |      |    |           |       | 第21  | 场 •        |
| <ul> <li>● 成绩专区 &gt;</li> </ul> | 序号      | 评分点        | 分值    | 是否评分 | 操作   | 序号 | 评分点       | 分值    | 是否评分 | 操作         |
| 系统评分                            | 1       | 竟价推广 (直通车) | 50.0分 | 否    | 系统评分 | 2  | 广告位投放(智钻) | 30.0分 | 否    | 系统评分       |
| 评分点                             | 3       | 商品标题SEO    | 20.0分 | 否    | 系统评分 |    |           |       |      |            |
|                                 | -       |            |       | /    |      |    |           |       |      |            |
|                                 |         |            |       |      |      |    |           |       |      |            |

#### 在成绩管理中,可将已完成评分的场次进行成绩汇总

| 博星卓越网                                                                                                    | 店营销推广实训平台 |                    |                    |      | 🎧 Radara 💧 🔿 |
|----------------------------------------------------------------------------------------------------|-----------|--------------------|--------------------|------|--------------|
| Brain Control Control Con | > 单场成绩管理  |                    |                    |      |              |
| <b>企</b> 比赛专区                                                                                                    | >         |                    |                    |      |              |
|                                                                                                    | ▲ 比赛场次    | 开始时间               | 完成日前间              | 参赛组数 | 操作           |
| 系统评分                                                                                                    | 第1场       | 2022/7/18 11:00:36 | 2022/7/18 13:03:36 | 10   | 开启评分 查看报表    |
| 成绩管理                                                                                                    | 第3场       | 2022/9/8 10:45:29  | 2022/9/8 10:46:26  | 2    | 成绩汇会         |
| 9737/R                                                                                                    |           |                    |                    |      |              |
|                                                                                                    |           |                    |                    |      |              |
|                                                                                                    |           |                    |                    |      |              |

### 汇总之后可点击查看报表进行成绩的查看和下载。

| <b>博星卓</b> 和  | <b>博星卓 超</b> 网店营销推广实训平台 |        |            |           |           |         |        |  |  |  |
|---------------|-------------------------|--------|------------|-----------|-----------|---------|--------|--|--|--|
| ② 比赛设置 ② 比赛专区 | >                       | 单场成绩管理 | ▌ >> 第21场Ⅰ | 七赛成绩      |           |         | 业 成绩报表 |  |  |  |
| ④ 成绩专区        | >                       | 序号     | 姓名         | 竟价推广(直通车) | 广告位投放(智钻) | 商品标题SEO | 总得分    |  |  |  |
|               |                         | 1      | -          | 0.00      | 0.00      | 0.00    | 缺考     |  |  |  |
|               |                         |        |            |           |           |         |        |  |  |  |